#### **Open a Personal Account**

#### **Seven Seas** Finance

#### 4 Simple Steps

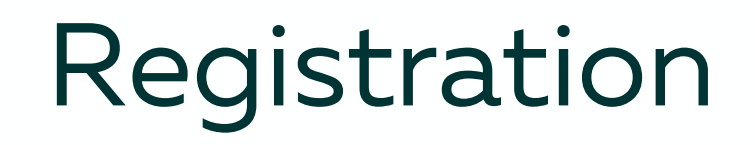

1

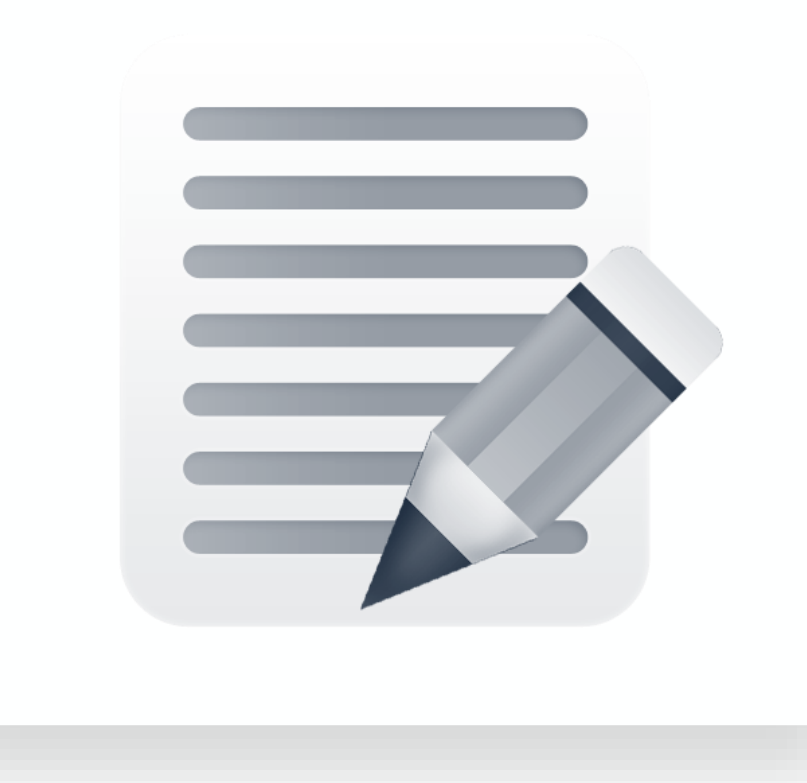

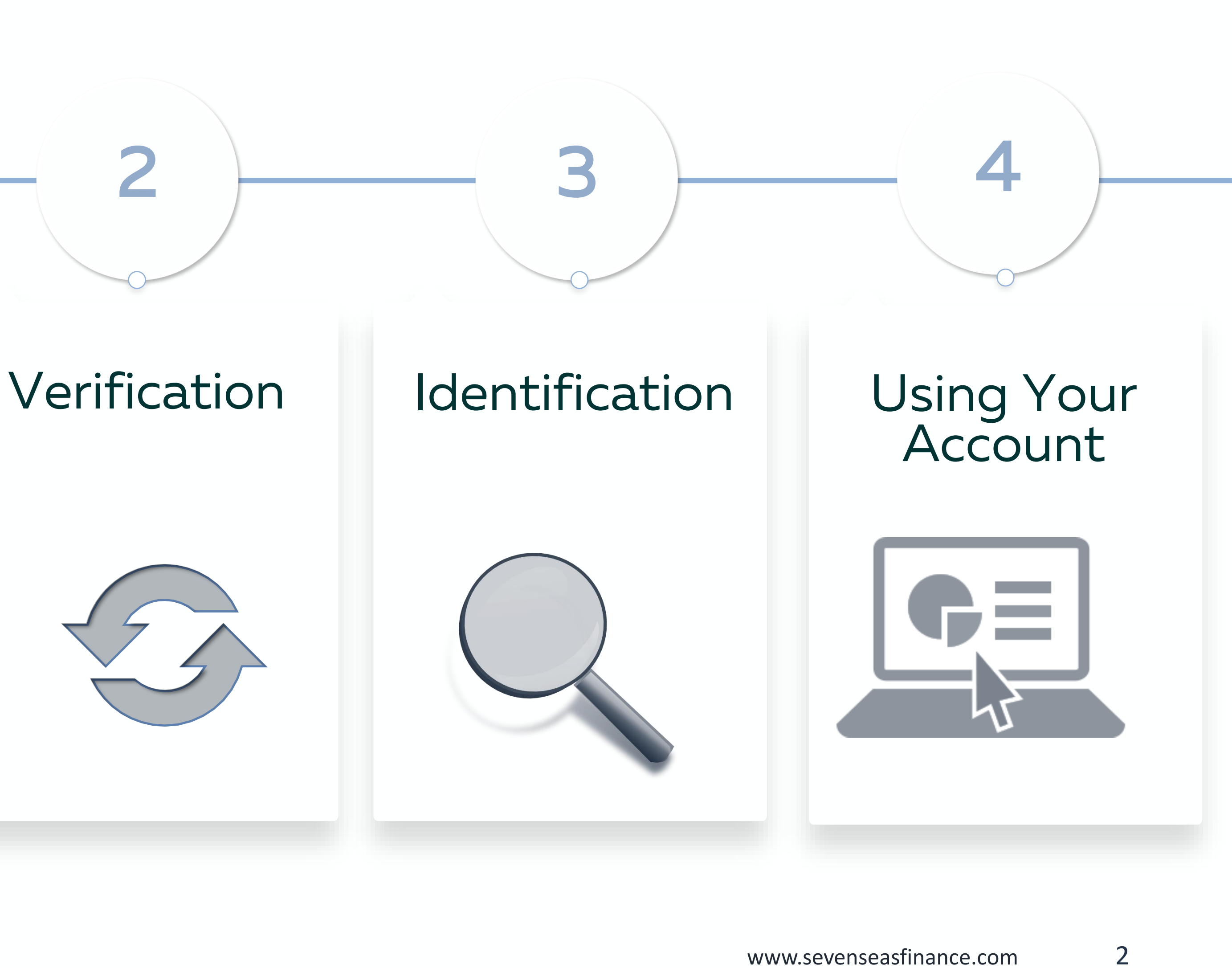

### Step 1: Registration

- 1. Go to www.sevenseasfinance.com and press "Apply".
- 2. Choose the type of account you wish to open  $\rightarrow$  "Personal".
- 3. Fill in the **Registration Form** with correct information.

|                                       | ullet                                                       |                       |
|---------------------------------------|-------------------------------------------------------------|-----------------------|
| <ul> <li>I I I M second to</li> </ul> |                                                             |                       |
| Company and Annual Annual             |                                                             | Internet Bank         |
|                                       |                                                             | Not Registered? Apply |
|                                       | Seven Seas Finance. <b>Registration</b>                     |                       |
| 2<br>Nev<br>type                      | Already started registration? Press<br>login to finalize it |                       |
|                                       | Open <b>an exclusive Personal Account in Europe</b> online  |                       |
|                                       | $\bigcirc$                                                  |                       |
|                                       | Username*                                                   |                       |
| 3                                     | Email*                                                      |                       |
|                                       | Password                                                    |                       |
|                                       | Confirm Password                                            |                       |
|                                       | Check to comply with the Terms and conditions               |                       |
|                                       | Register                                                    |                       |
|                                       | *Required field                                             |                       |

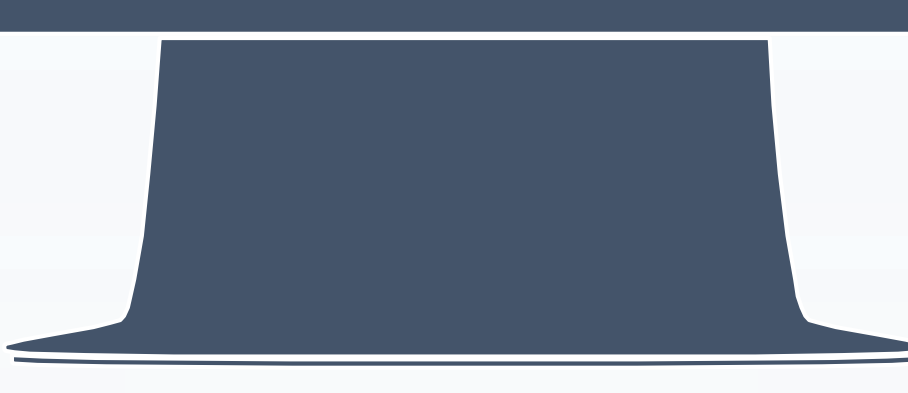

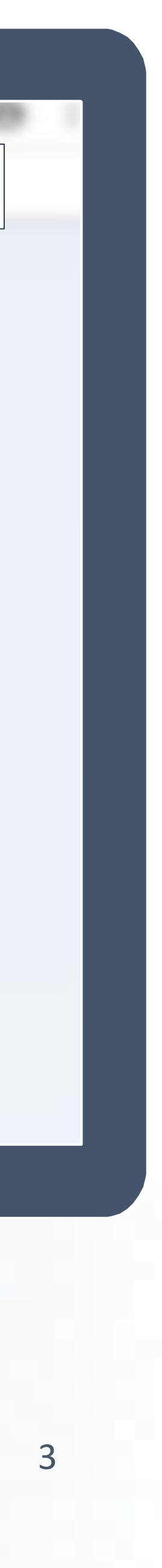

# **O KYC Check List For Private Clients**

| Personal Details                                                                                                    | KYC Questions                                                                                                    | Documents                                                                                                    |
|----------------------------------------------------------------------------------------------------|----------------------------------------------------------------------------------------------------|----------------------------------------------------------------------------------------------------|
| <ul> <li>Name</li> <li>Surname</li> <li>E-mail</li> <li>Date of birth</li> <li>Personal ID code</li> <li>Phone</li> <li>Additional contact method</li> <li>Contact ID</li> <li>Nationality</li> <li>Country of residence</li> <li>Full address</li> <li>Ultimate beneficiary of the account* - Yes / No</li> </ul> | <ul> <li>Indicate the reason for opening an account (house purchase, paying suppliers, e-commerce, etc.)</li> <li>Indicate if you are engaged in E-commerce trading</li> <li>Indicate planned monthly turnover in your account (EUR)</li> <li>Indicate average number of payments per month</li> <li>Indicate the origin of payments (specify the countries)</li> <li>Indicate the destination of payments (specify the countries)</li> <li>Indicate Source of Wealth</li> <li>Indicate Source of Funds</li> <li>Indicate services you plan to use (safekeeping funds in Europe, transfers in Europe, international transfers, currency exchange, payment collection, etc.)</li> <li>Indicate currencies required (EUR, USD, HKD, GBP, CNY)</li> <li>Indicate accounts in other banks or payment institutions: bank name, country, account number</li> </ul> | <ul> <li>A colour photo of your passport<br/>(information page and cover) or<br/>national ID card (front and back)<br/>(*note: we do not accept scanned<br/>copies)</li> <li>Please also indicate:</li> <li>Personal document's type (personal<br/>ID/passport)</li> <li>Personal ID/passport number</li> <li>Issue country</li> <li>Issue date</li> <li>Expiry date</li> <li>Issued by</li> </ul> |

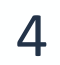

### Step 2: Verification

- Your application is being reviewed.
- Seven Seas Finance customer service manager will inform you about the application status via email.

#### Thank you for the application. You will receive an email with our decision within 24 hours

Should you wish to contact us personally click here

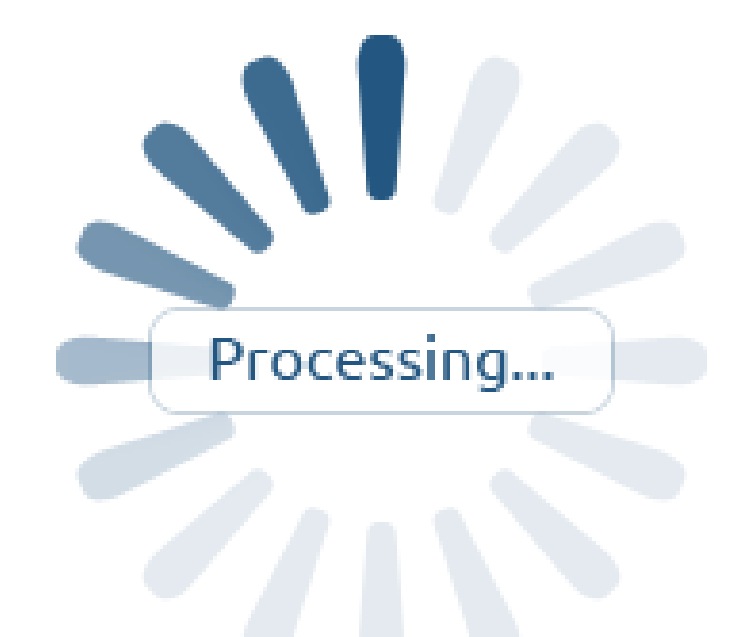

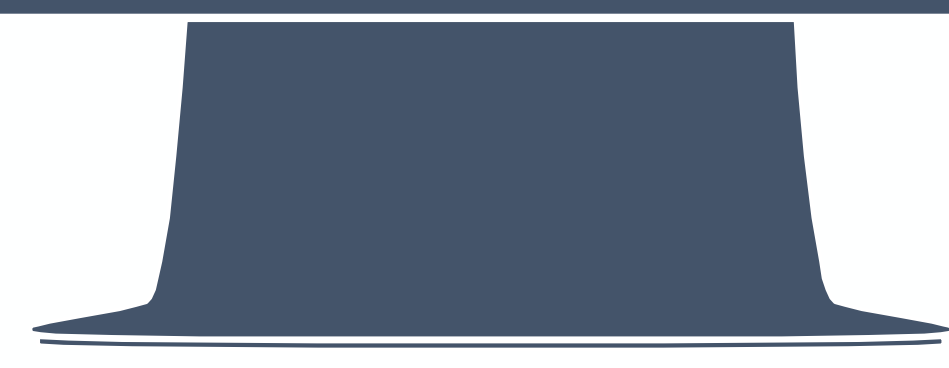

www.sevenseasfinance.com

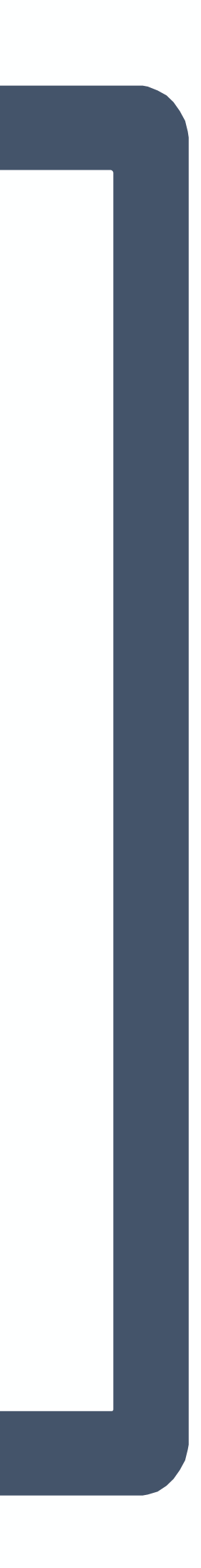

5

## Step 3: Identification

- In order to finalize your account opening process, increase your limits, enable international payments (SWIFT) outside Eurozone, enable currency exchange services, video identification call should be scheduled.
- During the video identification call, Seven Seas Finance staff will ask you to show your card/passport and answer a few ID additional questions.

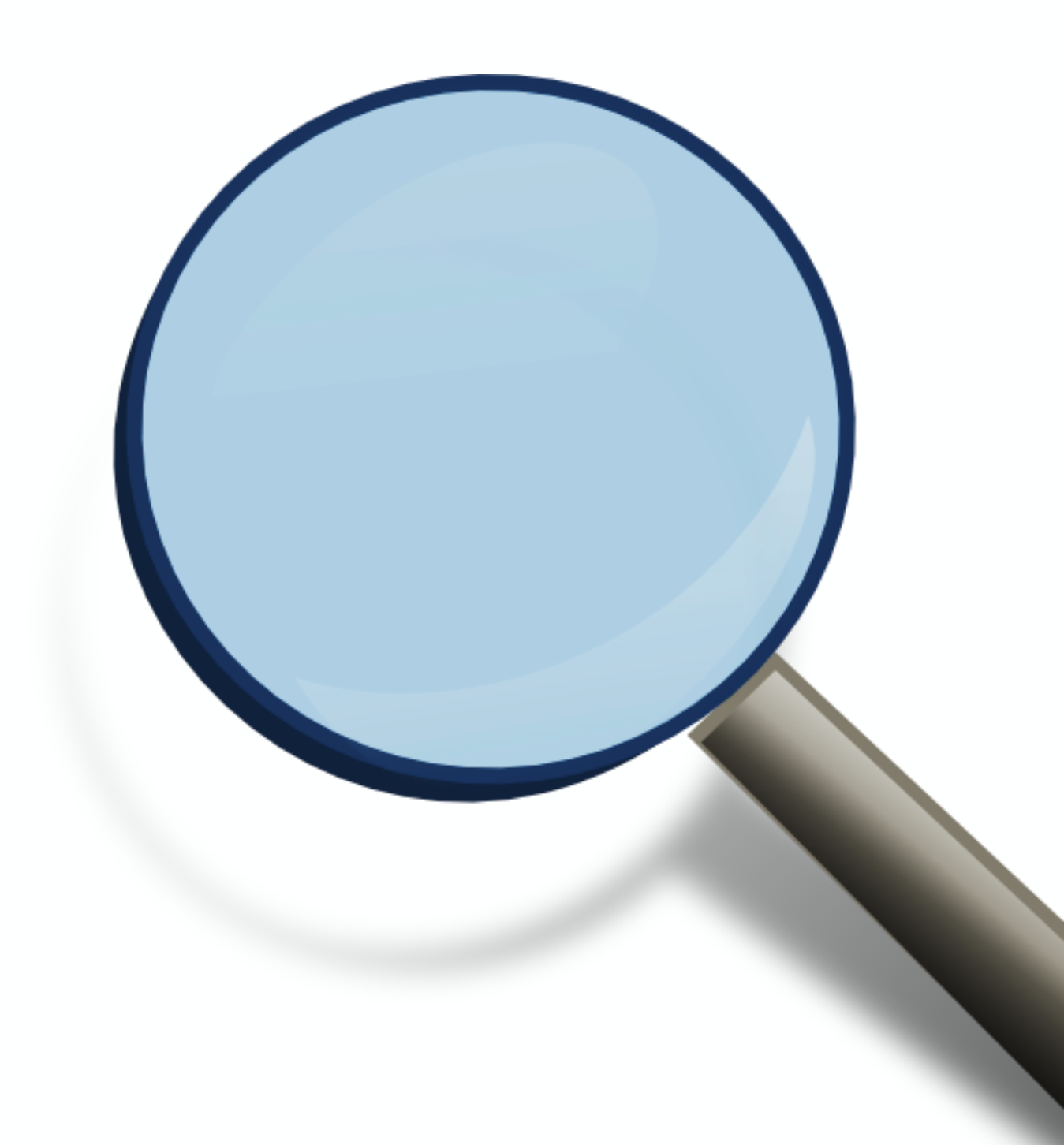

www.sevenseasfinance.com

6

# Step 4: Using Your Account

- Seven Seas Finance Account Details will be provided with confirmation email.
- Upon successful Account Opening you can use your Internet Bank.
- You can login in two ways:
- $\succ$  Option 1  $\implies$  SMS
- Option 2 Digipass (additional fees may apply)

| Seven Seas<br>Finance |                  |                 |
|-----------------------|------------------|-----------------|
|                       |                  | Customer Center |
|                       | Login            |                 |
|                       | SMS Digipass     |                 |
|                       | User ID Password |                 |
|                       |                  |                 |
|                       | Enter Register   |                 |

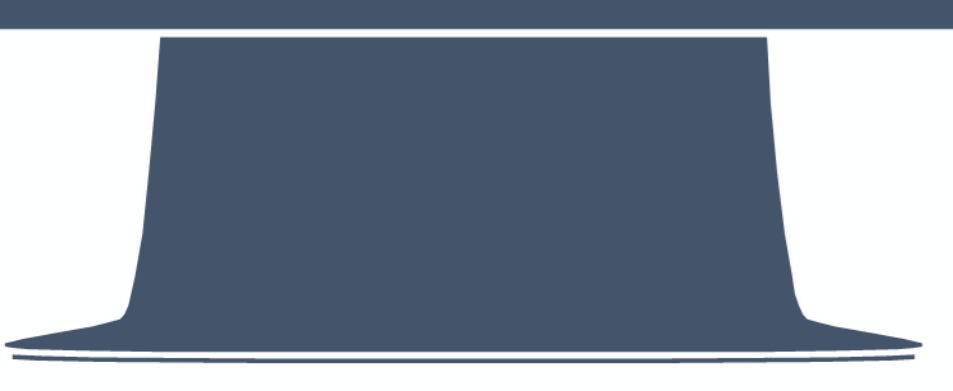

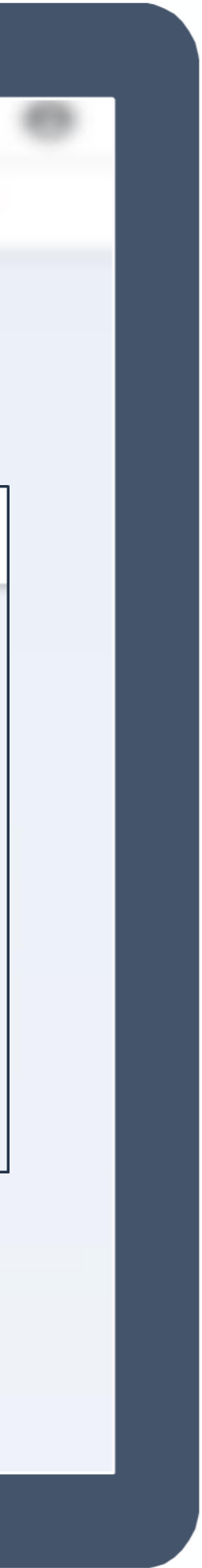

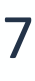

#### Have Further Questions? **Contact Our Customers Center for Help**

Every day: 10:00 – 20:00 (CST)

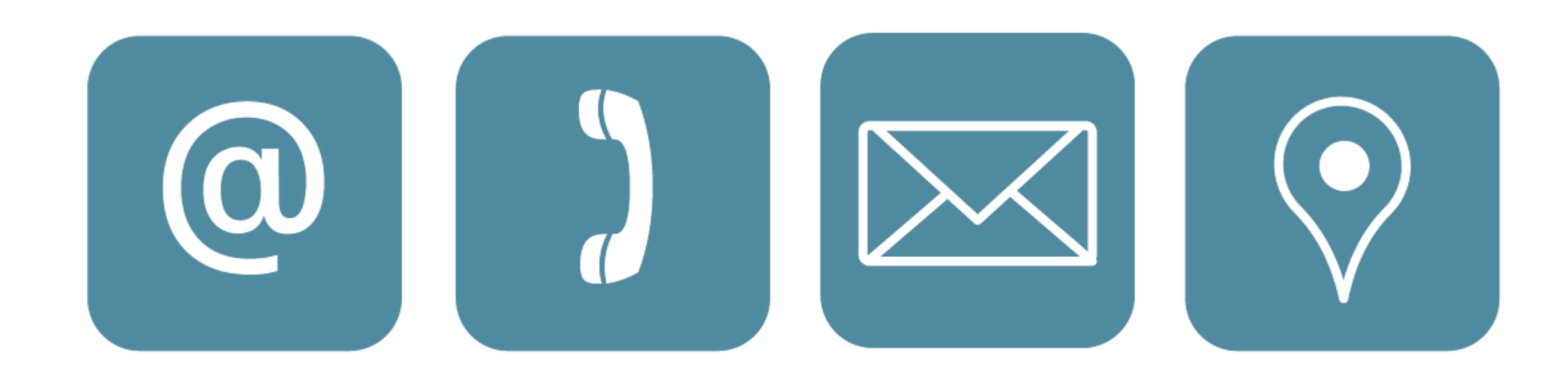

- Mob.: +370 6 26 93 224 Email: info@sevenseasfinance.com WeChat / Skype: SevenSeasFinance

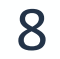